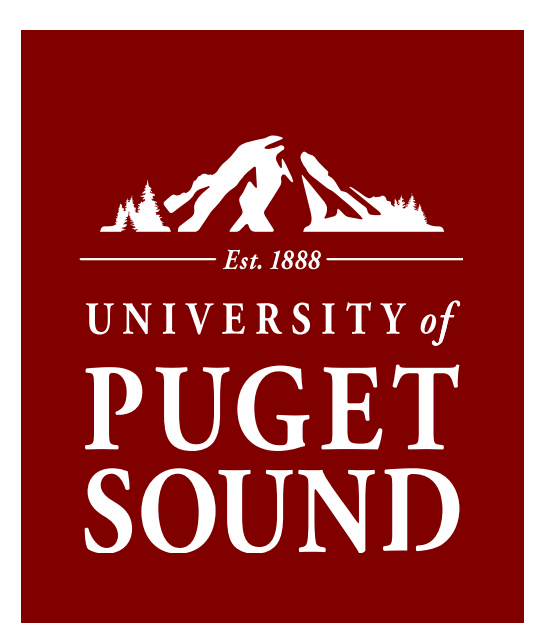

# **PeopleSoft (PS) Budget Orientation**

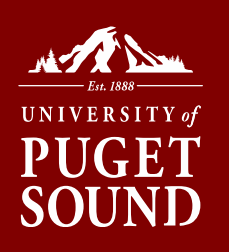

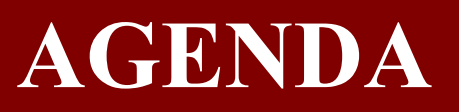

- Section I: Intro to Puget Sound Accounting, Finance and Budgets
- Section II: Know your Transfer; Making Corrections to your Budget
- Section III: Budget Tracking: Tips, Questions and Answers

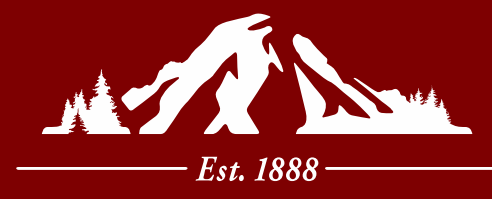

# UNIVERSITY of **PUGET SOUND**

Section I Intro to Puget Sound Accounting, Finance and Budgets

# What is a budget?

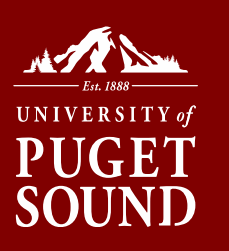

- Each department or program at Puget Sound has its own budget
- **Budget** = guardrails for a department's spending and expectations for revenue, helps track performance and set goals
  - Can include revenues (money coming in) and expenses (money going out)
- Puget Sound uses PeopleSoft to track and budget for its departments
- PeopleSoft uses specific accounts, departments, projects to track transactions
- The next slides will demonstrate how to use these details to lookup or identify a specific budget

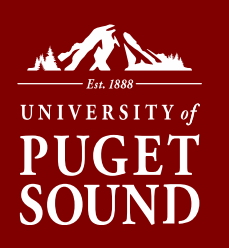

# **CHART OF ACCOUNTS**

The Chart of Accounts is a numbering system for recording, tracking, classifying, and reporting on financial (budget and actual) transactions comprised of various Chartfields. You can search Chartfield elements using the Chartfield Value Lookup tool within myPugetSound.

|                        | C              | hartfield Element |                             | Optional               |
|------------------------|----------------|-------------------|-----------------------------|------------------------|
| Fund                   | Department     | Chartfield1       |                             |                        |
| Uniquely               | Uniquely       | Uniquely          | Assets, Liabilities,        | Selective use - tracks |
| identifies             | identifies all | identifies        | Net Assets,                 | department events      |
| primary <u>funding</u> | departments or | project,          | <u>Revenues</u> , Operating | or projects            |
| sources                | <u>units</u>   | proposal, or      | & Capital <u>Expenses,</u>  |                        |
|                        |                | purpose           | <u>Transfers</u>            |                        |
|                        |                |                   |                             |                        |

Chart of Account structure: FF.DDDD.PPPPPP.AAAAA.CCCCCCC

Fund.Department.Project.Account.Chartfield1 (optional)

Chartfields are numeric except Chartfield1 where it may contain alpha characters.

## Ex: 19.8200.192019.91231.CC4485

# Chartfield Accounts Lists

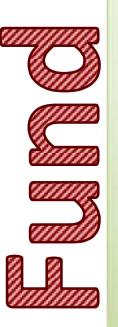

- FUND List (not a full list): 10 - Educational & General Operating 13 - Auxiliary Enterprises 19 - ASUPS
- 18 Designated Operations and Reserves
- 25 Gifts Restricted Current
- 26 Endowment Payout Restricted
- 92 Reserves-Facilities/Equipment 93 - Gifts-Restricted Facilities
- 15 Faculty Enrichment & Student Research-Unrestricted 17 - Designated Projects
- 24 Faculty Enrichment & Student Research-Restricted
- 27 Grants Restricted Private and Government
- 91 Reserves-Minor/Revolving Facilities Projects
- 94 Reserves-Major Facilities Projects

Annual (w/budget)

PS Budget Tool to Use

Carryover (w/o budget)

Grants & Projects (w/budget)

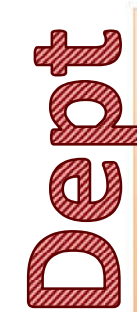

#### Departmental range: 1DDD: President 2DDD: Office of Communications 3000 & 73DD: Enrollment Division 4DDD: Academic Division 5DDD: University Relations 6DDD: Student Affairs Division 7DDD (except 73DD): Finance & Administration Division 8DDD: ASUPS 9DDD: General Operations/Other

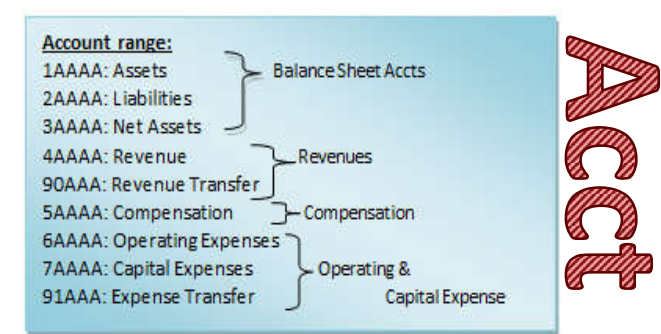

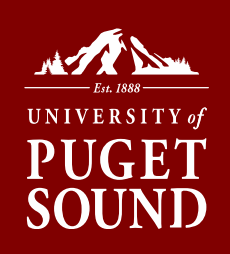

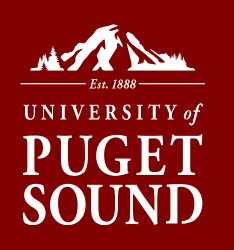

# SpeedChart

Puget Sound uses a "shortcut" for three of the Chartfield elements; the fund, the department, and the project codes. This "shortcut" is referred to as the **SpeedChart**.

## 19.8200.192019.91231.CC4485

[(Fund). (Dept) . (Project)] . (Account) . (Chartfield I)

A **SpeedChart** is six numeric digits long and in most cases, <u>not all</u>, comprised of either;

- 1. FFDDDD the combination of fund and department; or
- 2. PPPPPP the project code (where project code always trumps the fund-dept combo)

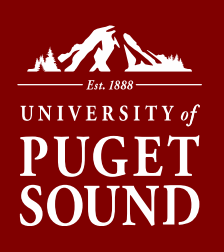

# **PS FINANCIALS TOOLS**

## myPugetSound/Financials

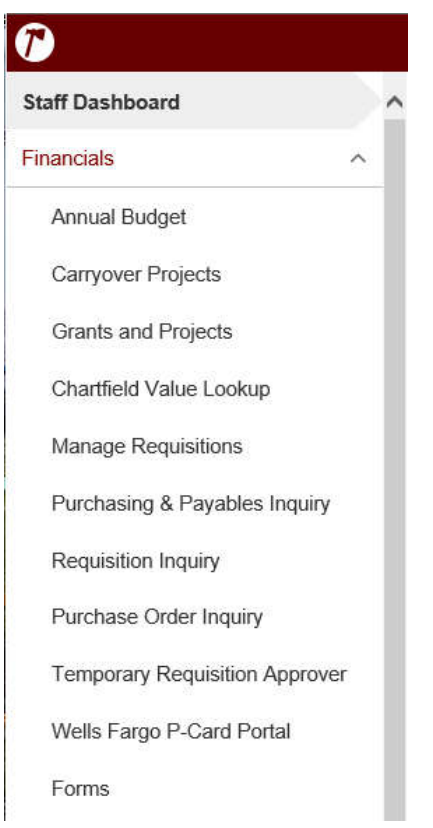

| 7                              |        |
|--------------------------------|--------|
| Faculty Dashboard              |        |
| Teaching                       | ~      |
| Advising                       | ~      |
| Financials                     | ^      |
| Annual Budget                  |        |
| Carryover Projects             |        |
| Grants and Projects            |        |
| Chartfield Value Lookup        |        |
| Purchasing & Payables Inquiry  |        |
| Requisition Inquiry            |        |
| Purchase Order Inquiry         |        |
| Temporary Requisition Approver |        |
| Wells Fargo P-Card Portal      |        |
| HR - Self Service              | $\sim$ |

## Chartfield Value Lookup Tool

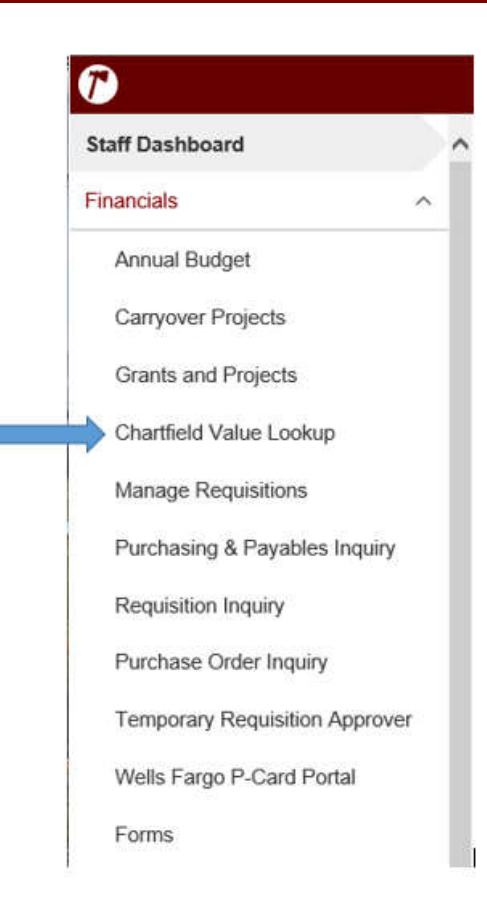

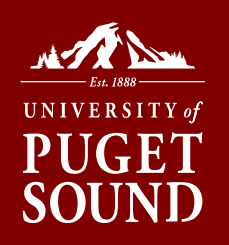

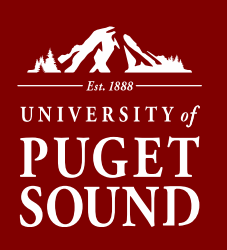

## SpeedChart Search

| Department Sea | rch Account Search                        | Project Search Ch | artfield1 Search    | SpeedCl                | ر <u>ج</u> New Wind<br>hart Search |
|----------------|-------------------------------------------|-------------------|---------------------|------------------------|------------------------------------|
| SpeedChart Loo | okup                                      |                   |                     |                        |                                    |
| SpeedChart be  | gins with:                                | ]                 |                     |                        |                                    |
| Description of | contains: theat                           |                   |                     |                        |                                    |
| Fund beg       | ins with:                                 |                   |                     |                        |                                    |
| Project beg    | ins with:                                 |                   |                     |                        |                                    |
| Department be  | gins with:                                |                   | Search              | Clear                  |                                    |
| -              |                                           | Per               | sonalize   Find   V | iew Al   🗖             | First XI 1-5 of 5 D Las            |
| SpeedChart     | Description                               |                   | Fund                | Project                | Department                         |
| 104007         | Theatre                                   |                   | 10                  |                        | 4007                               |
|                | Contract specific all statements of Arrow |                   |                     | with the second second |                                    |

Inside Theatre Dept Travel-Theatre Genl Gifts-Theatre Arts ASUPS-Stdnt Initiative Theater 

Department Search | Account Search | Project Search | Chartfield1 Search | SpeedChart Search

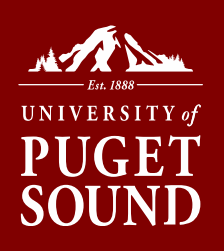

## Account Search

| Account he  | agine                          |         |                                                  |      |
|-------------|--------------------------------|---------|--------------------------------------------------|------|
| with:       | egins                          |         |                                                  |      |
| Description | i contains: supp               | S       | Clear                                            |      |
| <b>v</b> ⊂  |                                |         | Personalize   Find   🔤   🛗 First Kl 1-26 of 26 🛙 | I La |
| Account     | Description                    | Туре    | Long Description                                 |      |
| 45414       | Web Supplies-Revenue           | Revenue |                                                  |      |
| 49056       | Office Supplies Recharge       | Revenue |                                                  |      |
| 61015       | Office Supplies                | Expense |                                                  |      |
| 61020       | Computer Supplies              | Expense |                                                  |      |
| 61025       | Lab Supplies                   | Expense |                                                  |      |
| 61045       | Custodial & Cleaning Supplies  | Expense |                                                  |      |
| 61046       | Repair & Maintenance Supplies  | Expense |                                                  |      |
| 61065       | Medical Supplies               | Expense |                                                  |      |
| 61095       | Photographic Supplies          | Expense |                                                  |      |
| 61100       | Media Supplies                 | Expense |                                                  |      |
| 61105       | Paper Supplies                 | Expense |                                                  |      |
| 61110       | Technical Services Supplies    | Expense |                                                  |      |
| 61115       | Athletic Supplies              | Expense |                                                  |      |
| 61125       | Theatrical Production Supplies | Expense |                                                  |      |
| 61130       | Decorating Supplies            | Expense |                                                  |      |

Department Search | Account Search | Project Search | Chartfield1 Search | SpeedChart Search

# **Accessing and Analyzing Budgets**

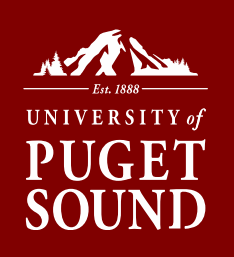

Now that you have seen how to lookup PeopleSoft accounts and budget information, we will review how to access and analyze your own

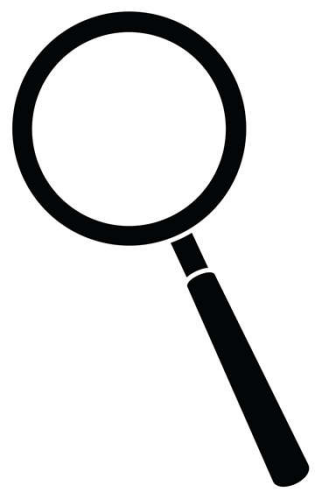

## Reviewing Budgets: Inquiry Tools

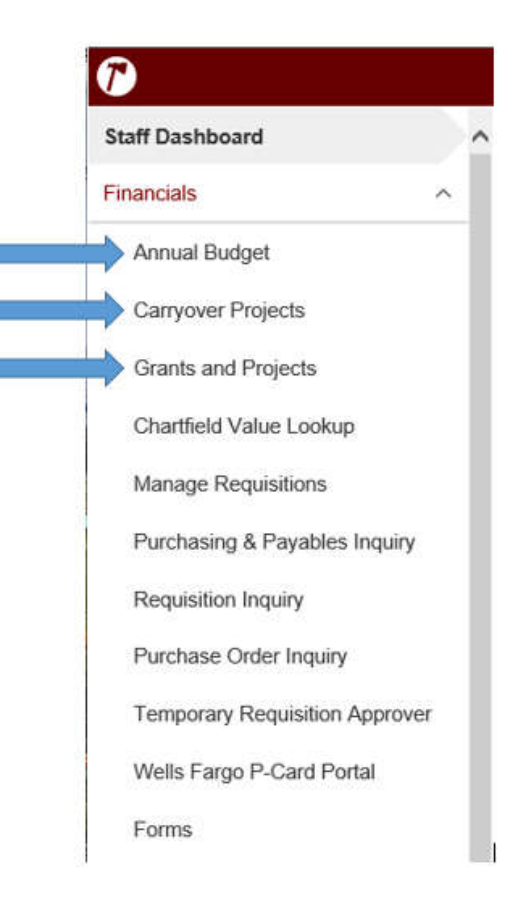

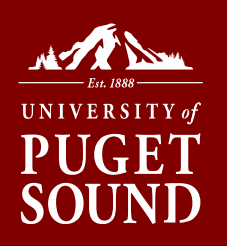

## Types of Budgets at Puget Sound

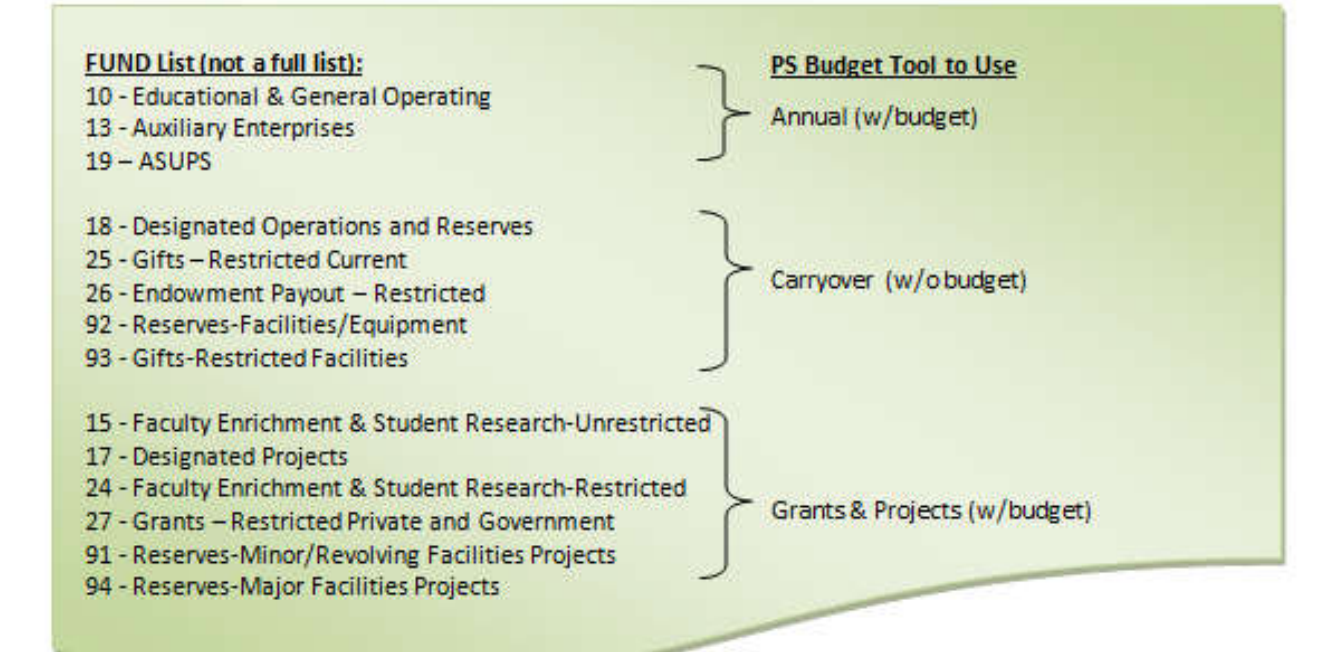

**Step 1:** Determine which tool to use based on the type of budget you want to view.

UNIVERSITY of

SOU

## Step 2: Click SEARCH to see what you have access to

| Annual Budgets                                | 년 New Window   |
|-----------------------------------------------|----------------|
| User ID amarkos Budget Lookup                 |                |
| Fund Code  Q  Department  Q  Project  Q  Buck | lget Year 2020 |
|                                               | Search Clear   |

UNIVERSITY of

SOU

...and click Magnifying Glass on desired line

| •                    |                |           |                                     |            |                           |     |
|----------------------|----------------|-----------|-------------------------------------|------------|---------------------------|-----|
| Financial<br>Summary | Budget<br>Year | Fund Code | Fund<br>Description                 | Department | Department<br>Description | Pro |
| Œ                    | 2020           | 10        | Educational<br>& Genrl<br>Operating | 7101       | Office of<br>Finance      |     |

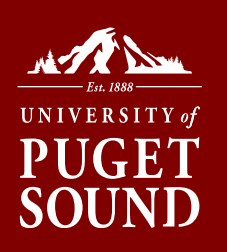

## Error??

## If you receive a blank line:

|                      |                       |           |                     |            |                           |         |                        |                                 | Search            | Clear                                        |                   |                          |                     |                                              |                                |
|----------------------|-----------------------|-----------|---------------------|------------|---------------------------|---------|------------------------|---------------------------------|-------------------|----------------------------------------------|-------------------|--------------------------|---------------------|----------------------------------------------|--------------------------------|
| ▼                    |                       |           |                     |            |                           |         |                        |                                 |                   |                                              |                   | Perso                    | nalize   Find   Vie | w Alt 🔽 🕺 Fi                                 | st 🖾 1 o                       |
| Financial<br>Summary | <u>Budqet</u><br>Year | Fund Code | Fund<br>Description | Department | Department<br>Description | Project | Project<br>Description | <u>Revenue</u><br><u>Budget</u> | Actual<br>Revenue | Revenue Budget<br>Variance (Fav/ -<br>Unfav) | Expense<br>Budget | <u>Actual</u><br>Expense | Encumbered          | Expense Budget<br>Variance (Fav/ -<br>Unfav) | Revenue<br>Budget<br>(Fav/ -Ur |
| Ð,                   |                       |           |                     |            |                           |         |                        | 0.0                             | 0.00              | 0.00                                         | 0.00              | 0.00                     | 0.00                | 0.00                                         | I                              |

- You are using the wrong tool for the type of fund it is. Try another tool; or
- $\,\circ\,$  You do not have security access to the budget; or
- No budget/balance exists based

## **Step 3:** Click on the Magnifying Glass to see breakdown

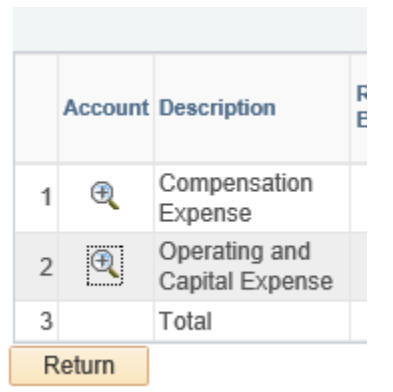

## Step 4: Click on the blue hyperlinks to see detail

UNIVERSITY of

SOU

|         |                               |           |           | Personalize   Find | 🖾   🔜 First       | 🕚 1-36 of 36 🛞            | Last |
|---------|-------------------------------|-----------|-----------|--------------------|-------------------|---------------------------|------|
| Account | Account Description           | Budget    | Actual    | Encumbered         | Pre<br>encumbered | Variance (Fav/<br>-Unfav) |      |
| 1 60010 | Honorariums                   | 300.00    | 0.00      | 0.00               | 0.00              | 300.0                     | 0 ~  |
| 2 60023 | Outsourced Services           | 0.00      | 105.12    | . 0.00             | 0.00              | -105.1                    | 2    |
| 3 60100 | Other Services & Fees         | 0.00      | 1,674.86  | 0.00               | 0.00              | -1,674.8                  | 5    |
| 4 61010 | Instruct & Resource Materials | 50,316.46 | 62,340.50 | 0.00               | 0.00              | -12,024.0                 | 4    |
| 5 61015 | Office Supplies               | 4,000.00  | 3,333.93  | 0.00               | 0.00              | 666.0                     | 7    |

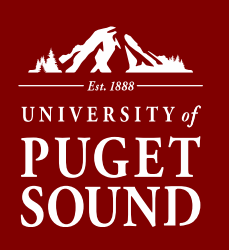

## Transaction Detail Display

## Details displayed vary based on type of transaction...

| ChartField1 | Accounting<br>Date | Source<br>Document<br>Name | Reference                            | Document   | Line<br>Id | Description                        | Remit Vendor            | Amount | Invoice<br>Number | Notes | Note Status<br>(Y/N) |
|-------------|--------------------|----------------------------|--------------------------------------|------------|------------|------------------------------------|-------------------------|--------|-------------------|-------|----------------------|
| 10          | 10/28/2018         | Journal                    | Commercial<br>Card Expense<br>Report | 0000038722 | 535        | OFFICE DEPOT<br>#1078 09/14/18     |                         | 47.27  |                   | Notes | No                   |
| 65          | 04/09/2019         | Journal                    | Bookstore<br>recharges and<br>sales  | EXT0040946 | 51         | BOOKSTORE<br>PURCHASES             |                         | 11.08  | 1                 | Notes | No                   |
| 68          | 07/19/2018         | Voucher                    |                                      | 00134424   | 1          | STAMP,<br>PREINKED,<br>CUSTOM 3" X | COMPLETE<br>OFFICE, LLC | 88.08  | 1715319-0         | Notes | No                   |

## TRANSACTIONS THAT CAN HIT YOUR **BUDGET**

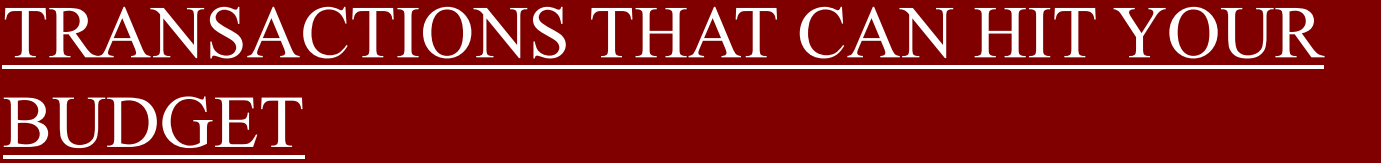

| Procurement Services                                                                                                    | Accounts Payable (AP)                                                                                                    | University Pcards                                                                                                    | Recharges                                                                                                    | Reclassifications                                                                                                    | Transfers                                                                                                    |
|----------------------------------------------------------------------------------------------------|----------------------------------------------------------------------------------------------------|----------------------------------------------------------------------------------------------------|----------------------------------------------------------------------------------------------------|----------------------------------------------------------------------------------------------------|----------------------------------------------------------------------------------------------------|
| Requisitions/Purchase<br>Orders:                                                                                                    | Disbursement Request<br>Form:                                                                                                    | Pcards:                                                                                                    | Departmental<br>Charges:                                                                                                    | Corrections if needed:                                                                                                    | Between<br>Department(s) or<br>Project(s):                                                                                                    |
| <ul> <li>Pre-encumbers<br/>budget when<br/>requisition is<br/>approved</li> <li>Pre-encumbrance<br/>relieved and<br/>encumbrance<br/>instated when<br/>purchase order is<br/>dispatched to</li> </ul> | <ul> <li>Non-PO invoices</li> <li>Non-PO contracts</li> <li>Reimbursement<br/>requests</li> <li>Actual expense<br/>recorded when<br/>invoice or<br/>disbursement<br/>request is entered by<br/>AP staff</li> </ul> | <ul> <li>VISA credit card for<br/>university-related<br/>travel and<br/>purchases</li> <li>Reimbursements<br/>for tips, tolls,<br/>mileage</li> <li>Posts at the end of<br/>the following<br/>month</li> </ul> | <ul> <li>Convenience of on-<br/>campus services<br/>(bookstore,<br/>postage, catering,<br/>van rentals, etc.)</li> <li>Generally posts at<br/>the beginning of<br/>the following<br/>month</li> </ul> | <ul> <li>To correct<br/>transactions<br/>inadvertently<br/>charged to the<br/>wrong department,<br/>project, or expense</li> </ul> | <ul> <li>Uses 9xxxx<br/>accounts only</li> <li>To support<br/>events or<br/>speakers<br/>sponsored by<br/>other<br/>departments (or<br/>projects)</li> </ul> |
| <ul> <li>Supplier</li> <li>Encumbrance is<br/>relieved and actual<br/>expense recorded</li> </ul>                                                                                                    | Advance Processing<br>Form:                                                                                                    |                                                                                                    |                                                                                                    |                                                                                                    |                                                                                                    |
| <ul> <li>when invoice is<br/>entered by AP staff</li> <li>Rebates available</li> <li>Online punch-out<br/>catalog available for<br/>Complete Office with<br/>next-day delivery</li> </ul>             | <ul> <li>Request for travel/<br/>expense advance</li> <li>Actual expense<br/>recorded when<br/>supporting receipts<br/>are returned to and<br/>entered by AP staff</li> </ul>                                      |                                                                                                    |                                                                                                    |                                                                                                    |                                                                                                    |

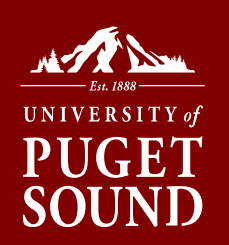

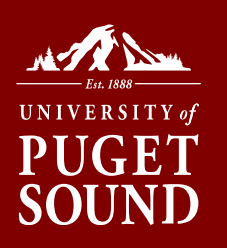

## Approving A Requisition

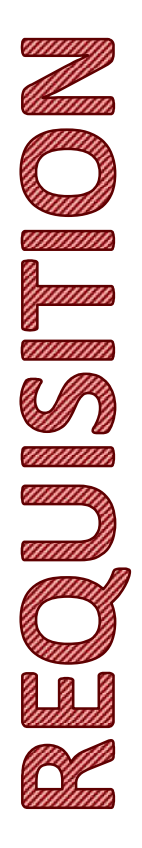

# Once a requisition is submitted you will receive an email similar to below.

Subject: Approval is Requested for Requisition ID "0000006387" Line "1" Business Unit "The University of Puget Sound"

A requisition line has been entered which requires your attention.

Requester:lindagreenBusiness Unit:The University of Puget SoundRequisition ID:000006387Requisition Name:STOCKROOM ORDERLine:1Description:2 PLY TT COMPACT CRLS CORELESS OUR ITEM# 450051Date:2015-08-26

You can navigate directly to the approval page by clicking the link below.

https://psfinancials.pugetsound.edu/psp/FN91PRD/EMPLOYEE/ERP/c/PV\_MAIN\_MENU.PV\_REQ\_APPROVAL.GBL? Action=U&BUSINESS\_UNIT=PUGET&REQ\_ID=0000006387&LINE\_NBR=1

Click link to review/approve.

#### Requisition Approval Business Unit: PUGET Requisition ID: 0000006151 **Requisition Name:** Zombie Vaccine-Oct 2015 Dana Kapla **Requester:** Entered on: 08/26/2015 Total Amount: Status: Pending 3,900.00 USD Priority: Medium **Budget Status:** Valid **Requester's Justification:** No justification entered by requester. View printable version

UNIVERSITY of **PUGET** 

**SOUND** 

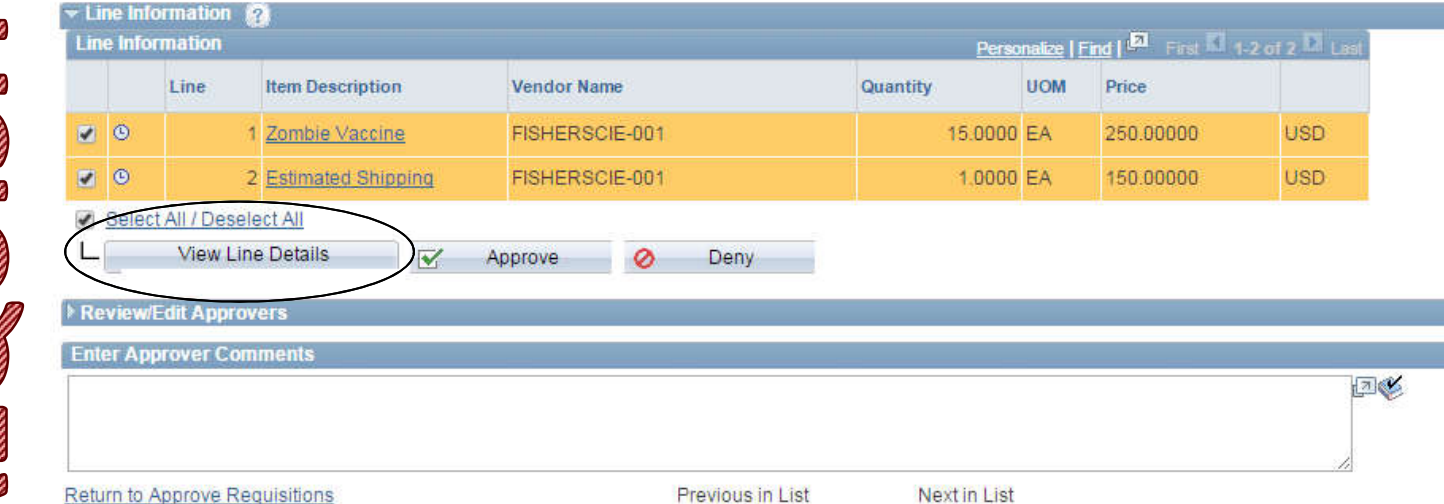

Requisition information: click "View Line Details" to review

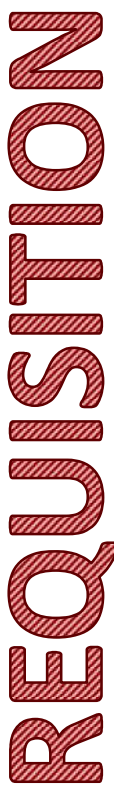

| Business Unit: F<br>Requisition: 000<br>Requisition Nan                                                                                                    | PUGET<br>)0006151<br><b>ne:</b> Zombie                                                                  | Vaccine-Oct                                                                                                    | 2015                                                       | Reques<br>Reques<br>Entered                                        | ster: dkapl<br>sted By: D<br>d Date: 8/2 | la<br>)ana Kapla<br>26/15                                                        |                                                                               | Status: Pendir<br>Currency: USI<br>Requisition To | ng Approval<br>D<br><b>otal:</b> 3,900.00                                                                             |
|----------------------------------------------------------------------------------------------------|----------------------------------------------------------------------------------------------------|----------------------------------------------------------------------------------------------------|------------------------------------------------------------|--------------------------------------------------------------------|------------------------------------------|----------------------------------------------------------------------------------|-------------------------------------------------------------------------------|---------------------------------------------------|----------------------------------------------------------------------------------------------------|
| Header Commer                                                                                                    | nts:                                                                                                    |                                                                                                    |                                                            | e e e                                                              |                                          |                                                                                  |                                                                               |                                                   |                                                                                                    |
| Rachel, The quot                                                                                                    | te number i                                                                                             | s 3353847 and                                                                                                    | will send i                                                | t over shortly                                                     |                                          | o                                                                                | 1010 51                                                                       | <b>D</b> -1050-00                                 |                                                                                                    |
| Line: 1 R                                                                                                    | em Descrij                                                                                              | otion: Zomble                                                                                                    | Vaccine                                                    |                                                                    | ſ                                        | Quantity: 15.0000                                                                | UOM: EA                                                                       | Price: 250.00                                     | Line Status: Pending                                                                                                  |
| Ship Line: 1                                                                                                    |                                                                                                    |                                                                                                    | Ship T                                                     | o: PS00000524                                                      |                                          | Addres                                                                           | S:                                                                            |                                                   | Shipping Quantity: 15.0000                                                                                            |
| Attention: Dana                                                                                                    | Kapla                                                                                                   |                                                                                                    | Due D                                                      | ate: 8/31/15                                                       |                                          | Tacoma<br>United S                                                               | WA 98416<br>States                                                            |                                                   | Shipping Total: 3,750.00                                                                                              |
| D!                                                                                                    | Status                                                                                                  | Location                                                                                                    | ı                                                          | Qty                                                                | PCT                                      | Amount                                                                           | GL Unit                                                                       | Account                                           |                                                                                                    |
| 1                                                                                                    | Open                                                                                                    | PS000005                                                                                                    | 24                                                         | 15.0000                                                            | 100.00                                   | 3,750.00                                                                         | PUGET                                                                         | 61115                                             |                                                                                                    |
| Dept                                                                                                    | Fund                                                                                                    |                                                                                                    |                                                            |                                                                    |                                          |                                                                                  |                                                                               |                                                   |                                                                                                    |
| 4322                                                                                                    | 10                                                                                                    |                                                                                                    |                                                            |                                                                    |                                          |                                                                                  |                                                                               |                                                   |                                                                                                    |
|                                                                                                    | -                                                                                                    |                                                                                                    |                                                            |                                                                    |                                          |                                                                                  |                                                                               |                                                   |                                                                                                    |
| Open QTY                                                                                                    | Onen                                                                                                    | Amt                                                                                                    |                                                            |                                                                    |                                          |                                                                                  |                                                                               | $\mathbf{r}$                                      | ave a construction                                                                                                    |
| Open QTY<br>15.0000                                                                                                    | 0.00                                                                                                    | Amt<br>)0                                                                                                    |                                                            |                                                                    |                                          |                                                                                  | Be s                                                                          | ure to r                                          | eview accounting                                                                                                    |
| Open QTY<br>15.0000                                                                                                    | 0.00<br>0.00                                                                                            | Amt<br>)0<br>rrency S                                                                                                   | equence                                                    | Canitalize                                                         |                                          |                                                                                  | Be s                                                                          | sure to r                                         |                                                                                                    |
| Open QTY<br>15.0000<br>GL Base Amou<br>3.750.00                                                                                                    | 0.00<br>0.00<br>unt Cu                                                                                  | Amt)0<br>rrency S<br>USD                                                                                                | iequence<br>0                                              | Capitalize<br>N                                                    |                                          |                                                                                  | Be s                                                                          | sure to r                                         | eview accounting                                                                                                    |
| Open QTY<br>15.0000<br>GL Base Amou<br>3,750.00                                                                                                    | Open<br>0.00<br>unt Cu                                                                                  | Amt<br>)0<br>rrency S<br>USD                                                                                            | iequence<br>0                                              | <b>Capitalize</b><br>N                                             |                                          |                                                                                  | Be s                                                                          | sure to r                                         | eview accounting                                                                                                    |
| Open QTY<br>15.0000<br>GL Base Amou<br>3,750.00<br>Line: 2 Itu                                                                                                    | 0.00<br>unt Cu<br>em Descrij                                                                            | Amt                                                                                                    | equence<br>0<br>cd Shipping                                | Capitalize<br>N                                                    | (                                        | Quantity: 1.0000                                                                 | UOM: EA                                                                       | Price: 150.00                                     | EVIEW ACCOUNTINE                                                                                                    |
| Open QTY           15.0000           GL Base Amou           3,750.00           Line: 2         Itu           Ship Line: 1                                            | open<br>0.00<br>unt Cu<br>em Descrij                                                                    | Amt<br>Inrency &<br>USD<br>Otion: Estimate                                                                              | lequence<br>0<br>ed Shipping<br>Ship T                     | Capitalize<br>N                                                    | (                                        | Quantity: 1.0000<br>Addres                                                       | UOM: EA                                                                       | Price: 150.00                                     | EVIEW ACCOUNTINS                                                                                                    |
| Open QTY<br>15.0000<br>GL Base Amou<br>3,750.00<br>Line: 2 Ito<br>Ship Line: 1<br>Attention: Dana                                                                    | 0,00<br>0.00<br>unt Cu<br>em Descrij<br>Kapla                                                           | Amt                                                                                                    | iequence<br>0<br>kd Shipping<br>Ship T<br>Due D            | Capitalize<br>N<br>To: PS00000524<br>ate: 8/31/15                  | (                                        | Quantity: 1.0000<br>Address<br>1500 Nr<br>Tacome<br>United S                     | UOM: EA<br>s:<br>orth Warner Street<br>WA 98416<br>States                     | Price: 150.00                                     | EVIEW ACCOUNTINE<br>Line Total: 150.00<br>Line Status: Pending<br>Shipping Quantity: 1.0000<br>Shipping Total: 150.00 |
| Open QTY<br>15.000<br>GL Base Amou<br>3,750.00<br>Line: 2 Its<br>Ship Line: 1<br>Attention: Dana<br>Diet                                                             | 0.00<br>unt Cu<br>em Descrij<br>Kapla<br>Status                                                         | Amt<br>ID<br>In Frency S<br>USD<br>Dotion: Estimate<br>Location                                                         | iequence<br>0<br>ed Shipping<br>Ship T<br>Due D            | Capitalize<br>N<br>fo: PS00000524<br>ate: 8/31/15<br>Qty           | (<br>PCT                                 | Quantity: 1.0000<br>Address<br>1500 N<br>Tacoma<br>United S<br>Amount            | UOM: EA<br>UOM: EA<br>orth Warner Street<br>WA 98416<br>States<br>GL Unit     | Price: 150.00                                     | EVIEW ACCOUNTIN<br>Line Total: 150.00<br>Line Status: Pending<br>Shipping Quantity: 1.0000<br>Shipping Total: 150.00  |
| Open GTY<br>15.000<br>GL Base Amou<br>3,750.00<br>Line: 2 Ito<br>Ship Line: 1<br>Attention: Dana<br>Die+<br>1                                                        | 0.00<br>unt Cu<br>em Descrij<br>Kapla<br>Status<br>Open                                                 | Amt<br>IV<br>Irrency S<br>USD<br>Dition: Estimate<br>Location<br>PS000005                                               | iequence<br>0<br>ed Shipping<br>Ship T<br>Due D            | Capitalize<br>N<br>fo: PS00000524<br>ate: 8/31/15<br>Qty<br>1.0000 | с<br>РСТ<br>100.00                       | Quantity: 1.0000<br>Address<br>1500 N<br>Tacoma<br>United S<br>Amount<br>150.00  | UOM: EA<br>s:<br>orth Warner Street<br>WA 98416<br>States<br>GL Unit<br>PUGET | Price: 150.00  Account 61115                      | EVIEW ACCOUNTIN<br>Line Total: 150.00<br>Line Status: Pending<br>Shipping Quantity: 1.0000<br>Shipping Total: 150.00  |
| Open QTY<br>15.000<br>GL Base Amou<br>3,750.00<br>Line: 2 Ito<br>Ship Line: 1<br>Attention: Dana<br>Diet<br>1<br>Dept                                                | open<br>0.00<br>em Descrip<br>Kapla<br>Status<br>Open<br>Fund                                           | Amt<br>IV<br>IVSD<br>Sotion: Estimate<br>Location<br>PS000005                                                           | iequence<br>0<br>ed Shipping<br>Ship T<br>Due D<br>1<br>24 | Capitalize<br>N<br>Fo: PS00000524<br>ate: 8/31/15<br>Qty<br>1.0000 | PCT<br>100.00                            | Quantity: 1.0000<br>Address<br>1500 Nr<br>Tacoma<br>United 3<br>Amount<br>150.00 | UOM: EA<br>s:<br>orth Warner Street<br>WA 98416<br>States<br>GL Unit<br>PUGET | Price: 150.00                                     | EVIEW ACCOUNTIN<br>Line Total: 150.00<br>Line Status: Pending<br>Shipping Quantity: 1.0000<br>Shipping Total: 150.00  |
| Open GTY<br>15.000<br>GL Base Amou<br>3,750.00<br>Line: 2 Ito<br>Ship Line: 1<br>Attention: Dana<br>Diet<br>1<br>Dept<br>4322                                        | open<br>0.00<br>em Descrip<br>Kapla<br>Status<br>Open<br>Fund<br>10                                     | Amt 10<br>Irrency S<br>USD<br>Dation: Estimate<br>Location<br>PS000005                                                  | iequence<br>0<br>ed Shipping<br>Ship T<br>Due D<br>1<br>24 | Capitalize<br>N<br>fo: PS00000524<br>ate: 8/31/15<br>Qty<br>1.0000 | PCT<br>100.00                            | Quantity: 1.0000<br>Address<br>1500 N<br>Tacome<br>United 3<br>Amount<br>150.00  | UOM: EA<br>s:<br>orth Warner Street<br>WA 98416<br>States<br>GL Unit<br>PUGET | Price: 150.00                                     | EVIEW ACCOUNTINS                                                                                                    |
| Open QTY<br>15.0000<br>GL Base Amou<br>3,750.00<br>Line: 2 Ito<br>Ship Line: 1<br>Attention: Dana<br>Die+<br>1<br>Dept<br>4322<br>Open QTY                           | open<br>0.00<br>unt Cu<br>em Descrip<br>Kapla<br>Status<br>Open<br>Fund<br>10<br>Open                   | Amt<br>IV<br>INFERINCE STIMATE<br>INFERINCE STIMATE<br>Location<br>PS000005<br>Amt                                      | iequence<br>0<br>shipping<br>Ship T<br>Due D<br>24         | Capitalize<br>N<br>Fo: PS00000524<br>ate: 8/31/15<br>Qty<br>1.0000 | PCT<br>100.00                            | Quantity: 1.0000<br>Address<br>1500 N<br>Tacome<br>United S<br>Amount<br>150.00  | UOM: EA<br>s:<br>orth Warner Street<br>WA 98416<br>States<br>GL Unit<br>PUGET | Price: 150.00                                     | EVIEW ACCOUNTIN<br>Line Total: 150.00<br>Line Status: Pending<br>Shipping Quantity: 1.0000<br>Shipping Total: 150.00  |
| Open QTY<br>15.0000<br>GL Base Amou<br>3,750.00<br>Line: 2 Ito<br>Ship Line: 1<br>Attention: Dana<br>Die+<br>1<br>Dept<br>4322<br>Open QTY<br>1.0000                 | open<br>0.00<br>unt Cu<br>em Descrip<br>Kapla<br>Status<br>Open<br>Fund<br>10<br>Open<br>0.00           | Amt<br>IV<br>IN<br>IN<br>IN<br>IN<br>IN<br>IN<br>IN<br>Amst<br>IV<br>IV<br>IV<br>IV<br>IV<br>IV<br>IV<br>IV<br>IV<br>IV | iequence<br>0<br>kd Shipping<br>Ship T<br>Due D<br>24      | Capitalize<br>N<br>fo: PS00000524<br>ate: 8/31/15<br>Qty<br>1.0000 | PCT<br>100.00                            | Quantity: 1.0000<br>Address<br>1500 N<br>Tacoma<br>United S<br>Amount<br>150.00  | UOM: EA<br>s:<br>orth Warner Street<br>WA 98416<br>States<br>GL Unit<br>PUGET | Price: 150.00                                     | EVIEW ACCOUNTINE<br>Line Total: 150.00<br>Line Status: Pending<br>Shipping Quantity: 1.0000<br>Shipping Total: 150.00 |
| Open QTY<br>15.0000<br>GL Base Amou<br>3,750.00<br>Line: 2 Ito<br>Ship Line: 1<br>Attention: Dana<br>Die+<br>1<br>Dept<br>4322<br>Open QTY<br>1.0000<br>GL Base Amou | open<br>0.00<br>unt Cu<br>em Descrij<br>Kapla<br>Status<br>Open<br>Fund<br>10<br>Open<br>0.00<br>unt Cu | Amt 0 0 rrency S USD btion: Estimate Location PS000005 Amt 0 0 rrency S                                                 | equence<br>0<br>ed Shipping<br>Due D<br>24                 | Capitalize<br>N<br>fo: PS00000524<br>ate: 8/31/15<br>Qty<br>1.0000 | PCT<br>100.00                            | Quantity: 1.0000<br>Address<br>1500 N<br>Tacoma<br>United S<br>Amount<br>150.00  | UOM: EA<br>s:<br>orth Warner Street<br>WA 98416<br>States<br>GL Unit<br>PUGET | Price: 150.00                                     | EVIEW ACCOUNTIN<br>Line Total: 150.00<br>Line Status: Pending<br>Shipping Quantity: 1.0000<br>Shipping Total: 150.00  |

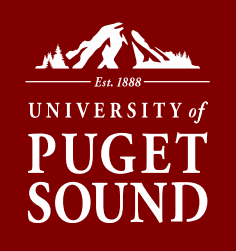

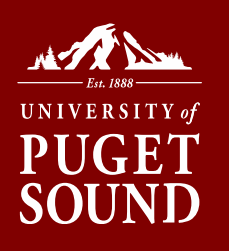

#### **Requisition Approval**

Confirmation

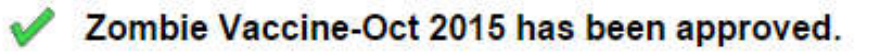

#### Review/Edit Approvers

#### **Department Approval**

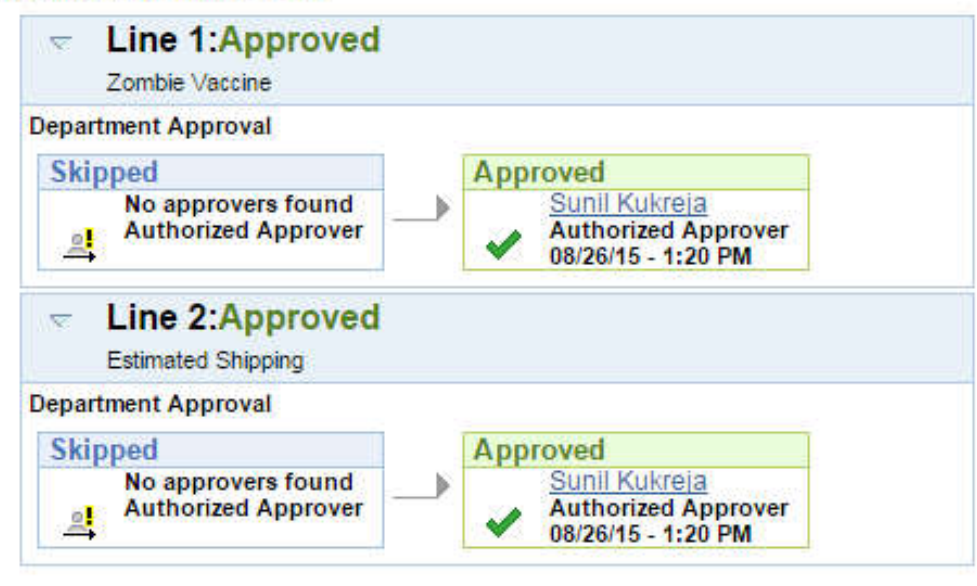

Return to Approve Requisitions

# Disbursement Stamp

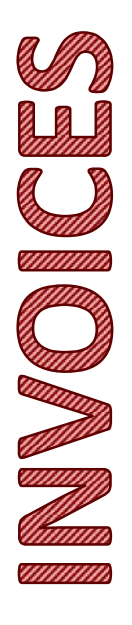

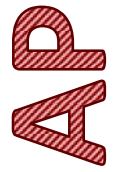

| Highlig         | ht PO Number on Invoi                             | ice or List H             | ere                     |            |                                              |                |
|-----------------|---------------------------------------------------|---------------------------|-------------------------|------------|----------------------------------------------|----------------|
| Final Pa        | ayment / Close PO?                                | Yes $\chi$                | Νο χ                    | F          | iscal Year                                   | -              |
| US Mai          | il unless otherwise indi                          | cated here                |                         |            |                                              |                |
| Indicat         | e FOAPAL if No PO or [                            | Different fro             | m PO FOAP               | AL:        | A                                            | Amount         |
|                 | SpeedChart<br>(6 or 8                             | AC<br>(5                  | digits)                 |            | Chartfield1<br>(optional, as                 | Amount         |
|                 | digits/characters)                                |                           |                         |            | applicable)                                  |                |
| 1               |                                                   |                           |                         | •          |                                              |                |
| 2               |                                                   | 040                       |                         | •          |                                              |                |
| 3               |                                                   |                           |                         | •          |                                              |                |
| Disburs<br>1    | sement Request Descri                             | ption:                    |                         |            |                                              |                |
| 2               | -<br>                                             |                           |                         |            |                                              |                |
| 3               |                                                   |                           |                         |            |                                              |                |
| Budge<br>the FO | t Administrator: In sig<br>APAL(s), and approve p | ning Lackno<br>payment of | wledge the this invoice | rec<br>for | eipt of goods, any ch<br>the amount indicate | anges to<br>d. |
| Signatu         | ure                                               |                           |                         |            | Date                                         |                |

If your department acquired a stamp prior to PeopleSoft, it is still acceptable to use it. Screenshot indicates how language has changed.

New stamp can be purchased by emailing finance@pugetsound.edu

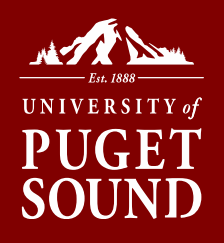

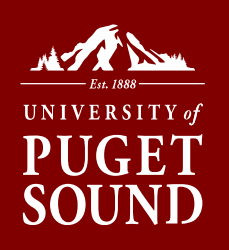

**Disbursement Request Form** 

(Non-Purchase Order Expenditures)

\*\*\*Please complete using ink or by typir

# **Disbursement Request Form**

University of Puget Sound

X3440 and X8656

Requested By:

Accounts Payable - CMB 1042

**Fiscal Year-End Information** 

**Bondholder Information** 

Contracts

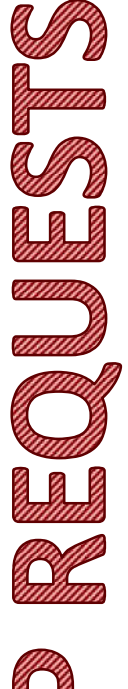

| Financial Reports                     |                                       |         |                   |                    | (Print Name /         | / Signature     | - no initials please )                |
|---------------------------------------|---------------------------------------|---------|-------------------|--------------------|-----------------------|-----------------|---------------------------------------|
| Forms                                 | Make Payable to:<br>Additional Name/d | lba:    |                   |                    |                       |                 |                                       |
| Fringe Benefits                       | Remit Address:                        |         |                   |                    |                       |                 |                                       |
| Policies & Procedures                 |                                       |         |                   |                    |                       |                 |                                       |
| Procurement Cards                     | City                                  |         | State             |                    | Zip Code              |                 |                                       |
| Procurement Card Resources &<br>Forms |                                       |         | *All disburse     | ement requests mus | t be accompanied I    | by original do  | ocuments that support                 |
| Procurement Services                  |                                       | *Unle   | ess otherwise dir | rected, reimbursem | ents of \$50.00 or le | ss will be issu | ed in cash through the A              |
| Resources for Budget Managers         | Item Speedchart<br>No.                | Account | Chartfield1       | Invoice Number     | Invoice Date          | Terms           | Description: Up to 30<br>Budget Tools |

Approved By:

Please Note: Original, manual signature is required. Facsimile (bitmap) signatures will <u>not</u> be accepted. To submit electronically, request should be forwarded to Approver first. Then, Approver can forward attachment and approval to <u>finance@pugetsound.edu</u> or reply with approval back to Submitter who can then forward all to Finance.

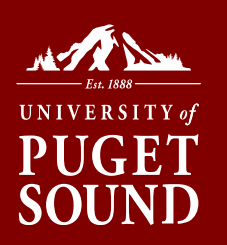

## Additional Inquiry Tools

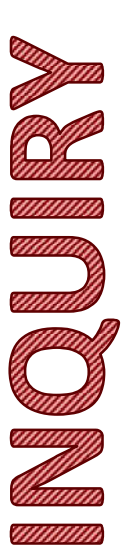

## T

Staff Dashboard

Financials

Annual Budget

Carryover Projects

Grants and Projects

Chartfield Value Lookup

~

Inquiry

Manage Requisitions Purchasing & Payables Requisition Inquiry Purchase Order Inquiry Temporary Requisition Approver Wells Fargo P-Card Portal Forms

HR - Self Service

| Purchasing & Payable | S       |                |       |   |          |          |
|----------------------|---------|----------------|-------|---|----------|----------|
| Results for: amarkos |         |                |       |   |          |          |
| Invoice Search C     | riteria |                |       |   |          |          |
| Vendor               |         | Q Account      | 72010 | Q |          |          |
| Invoice #            | 778     | Project        |       |   | Q        |          |
| Requisition          |         | ChartField 1   |       | ٩ |          |          |
| Purchase Order #     |         | Department     | 4330  | Q | $\frown$ | 244 - 14 |
| Fund Code            | Q       | Fiscal<br>Year | 2019  |   | Search   | Clear    |

myPugetSound

PLEASE NOTE: Lines appear to duplicate in grid below when partial payments are involved. This is a display error only. Actual amounts paid do not exceed total amount of invoice/disbursement request. Payment Date information is correct. Contact finance@pugetsound.edu if further clarification is needed.

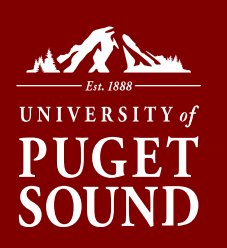

## Additional Inquiry Tools

|                  |                                  | myPugetSound                                                                                                    | :                |
|------------------|----------------------------------|----------------------------------------------------------------------------------------------------|------------------|
| ()               | Staff Dashboard                  | Purchasing & Payables                                                                                                    | alize Page       |
|                  | Financials ^                     | Results for: amarkos                                                                                                    |                  |
|                  | 20 78511 201                     | Invoice Search Criteria                                                                                                    |                  |
| (III)            | Annual Budget                    | Vendor Q Account (72010 Q                                                                                                    |                  |
|                  | Carryover Projects               | Invoice # 778 Project Q                                                                                                    |                  |
|                  | Grants and Projects              | Requisition     ChartField 1     Q       ID     Purchase Order #     Department 4330     Q                                                                                                    |                  |
|                  | Chartfield Value Lookup          | Fund Code Q, Fiscal 2019 Clear<br>Year                                                                                                    |                  |
| ¥a l             | Manage Requisitions              |                                                                                                    |                  |
| annill<br>annill | Purchasing & Payables<br>Inquiry | PLEASE NOTE: Lines appear to duplicate in grid below when partial payments are involved. This is a display error<br>only. Actual amounts paid do not exceed total amount of involce/disbursement request. Payment Date information is<br>correct. Contact <u>finance@pugetsound.edu</u> if further clarification is needed. |                  |
|                  | Reguisition Inquiry              | ▼ Personalize   Find   View All   □ ] 🖩 First 🔍 1 of                                                                                                    | 1 🕑 Last         |
|                  | Purchase Order Inquiry           | Supplier ID Vendor Remit Vendor Name Requisition ID PO ID Voucher ID Invoice Number Invoice Date Amount Payment Date Accounting Fiscal Fund Vear Code Dept Project ChartField Account                                                                                                    | nt Note<br>(Y/N) |
|                  | i alondoo ordoi mqany            | 0000011329 SAEWITZ ANITA SAEWITZ 00143455 778 12/17/2018 192.68 2019-01-11 01/10/2019 2019 10 4330 72010                                                                                                    | N                |
|                  | Temporary Requisition Approver   |                                                                                                    |                  |
| limm             | Wells Fargo P-Card Portal        |                                                                                                    |                  |
|                  | Forms                            |                                                                                                    |                  |
| -                | HR - Self Service V              |                                                                                                    |                  |

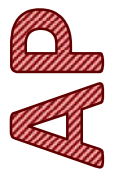

If Payment Date is blank, request has not been paid to supplier yet.

Clicking on Voucher ID or Payment Date takes you to same next page.

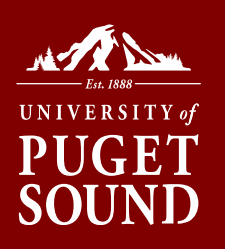

## Additional Inquiry Tools

If paid, payment details such as payment reference and method are shown.

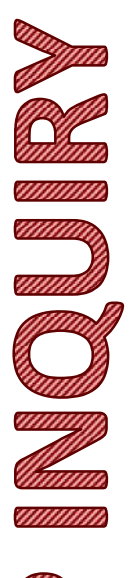

Finance@pugetsound.edu can provide further details of where check was mailed if needed. And also whether the check has cleared the bank.

This page also provides a breakdown of Use Tax and Paid to Vendor if applicable.

| etails           |                          |                               |  |
|------------------|--------------------------|-------------------------------|--|
| Fiscal Year 2019 |                          |                               |  |
| Fund Code: 10    | Fund Description:        | Educational & Genrl Operating |  |
| Department: 4330 | Department Descr:        | Library Acquisitions          |  |
| Project:         | Project Description:     |                               |  |
| Account: 72010   | Account Description:     | Library Rsrcs-Non Electronic  |  |
| ChartField 1:    | Chartfield1 Description: |                               |  |

amounts paid do not exceed total amount of invoice/disbursement request. Payment Reference an correct. Contact finance@pugetsound.edu if further clarification is needed.

| Remit Vendor     | Voucher ID | Invoice<br>Number | Invoice Date L | ine Id Description | Amount | Use Tax | Paid to<br>Vendor | Payment<br>Reference | Payment Method | Payment<br>Date | Notes | Note (Y/N) |
|------------------|------------|-------------------|----------------|--------------------|--------|---------|-------------------|----------------------|----------------|-----------------|-------|------------|
| ANITA<br>SAEWITZ | 00143485   | 778               | 12/17/2018     | 1 Media            | 192.68 | 17.68   | 175.00            | 00770974             | СНК            | 01/11/2019      | Notes | N          |

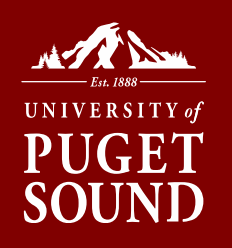

## Wells Fargo Pcard Portal

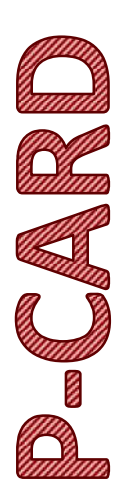

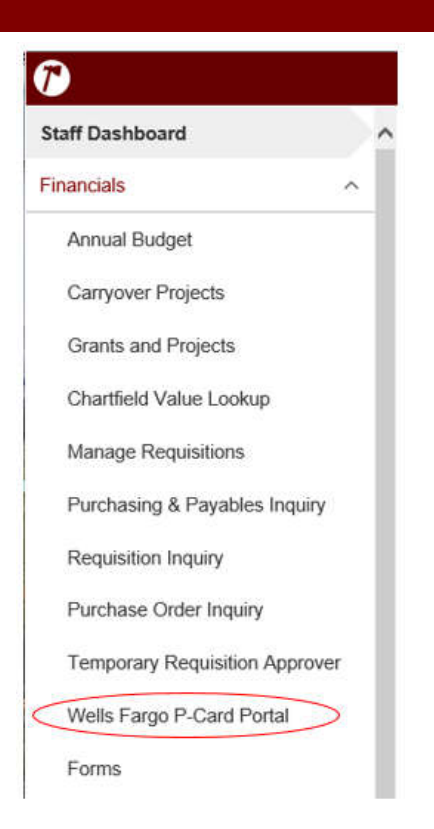

Sign into Wells Fargo Commercial Electronic Office portal

## Approving Pcards

## Using the Wells Fargo Pcard Portal:

|            | Role: Approver   Cardholder | _                               |                          |  |  |
|------------|-----------------------------|---------------------------------|--------------------------|--|--|
| anna<br>NA | Charges — Manage Charge     | s                               |                          |  |  |
| Minin      | ▼ Manage Statements         | <u></u>                         |                          |  |  |
|            | Approve Statements          | atements                        |                          |  |  |
|            | View Cycle-to-Date          | To filter items, select f       | rom the Charg            |  |  |
| ))         | View Previous Statements    | -                               |                          |  |  |
| 8          | Manage Receipts             |                                 |                          |  |  |
|            | ► View Requests / Status    | Cardholder Summary              | K (                      |  |  |
| illinn)    | ► Reports                   | Cardholder Name:                | GUNDERS                  |  |  |
|            | Manage Users                | Status:                         | Approved                 |  |  |
|            |                             | Out-of-pocket:<br>Total Amount: | 0.00 U SD<br>256.97 U SI |  |  |

- Timeframe: approximately the 8-12<sup>th</sup> of each month
- Once the cardholder reconciles their statement, it is available for approval until the deadline (see Statement Cycle Calendar)
- Approvers hold a very important role in ensuring that transactions are appropriately coded and no fraudulent activity takes place

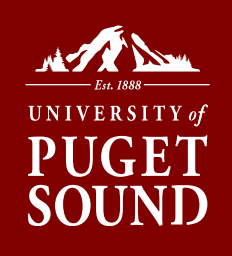

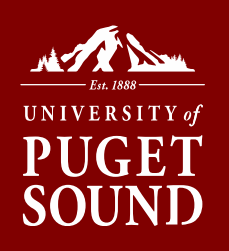

## Approving Pcards

## **Reviewing Pcard Expenses:**

XXXX-XXXX-XXXX-

**Out-of-pocket Expenses** 

09/01/2016 through 09/04/2016

09/05/2016 through 09/07/2016

Card Number:

Grace Period:

Reminder Period:

Charges

There are no results.

**Out-of-pocket Expenses for** 

|                           |             | Fushing Date - | Personal | Merchant                                | <u>G/L Code</u>                         | Unit      | Receipt Attache |
|---------------------------|-------------|----------------|----------|-----------------------------------------|-----------------------------------------|-----------|-----------------|
| 07/30                     | /2016       | 08/01/2016     |          | Uline Ship Supplies<br>800-295-5510, IL | 61010 - Instruct and Resource Materials | ART(4013) |                 |
| Desc                      | ription: Su | pplies         |          |                                         |                                         |           |                 |
| PUGET SOUND ID: 000838299 |             |                | SPEEDCH  | ART: 104013                             | CHARTFI                                 | ELD1:     |                 |
| FISC                      | AL YEAR: FY | 2016-17        |          | SALES TX                                | KON RCPT Y/N: Y                         | USE TAX   | Y/N: N          |

- Each description **adequately** describes the business purpose, including, where applicable: who participated, what was discussed or accomplished, the location and the date.
- The correct general ledger account code, speedchart and project code (where applicable) have been entered. Check tax notation.
- A receipt is attached to the statement for each transaction.
- If there are discrepancies, please correct the errors. If you are missing receipts or cannot read them, the cardholder can re-upload receipts.

#### **Review out-of-pocket expenses:**

- These need to be approved or rejected before the statement can be approved.
- Failure to approve the statement by the 12th day of the month will postpone the deposit of any out-of-pocket expenses until the next month.

## Temporary Requisition Approver if off-campus

| 7                                 | myPugetSound                                                                                       |
|-----------------------------------|----------------------------------------------------------------------------------------------------|
| Staff Dashboard                   | ^ My Profile                                                                                       |
| Financials ^                      |                                                                                                    |
| Annual Budget                     | Manage Personal Templates Request Procurement Card Manage Favorites Groups                         |
| Carryover Projects                | Preferences                                                                                        |
| Grants and Projects               | Edit Email Addresses amarkos@pugetsound.edu<br>You are currently logged in using English           |
| Chartfield Value Lookup           | Language for reports and email English                                                             |
| Manage Requisitions               | Alternate User                                                                                     |
| Purchasing & Payables Inquiry     | If you will be temporarily unavailable, you can select an alternate user to receive your routings. |
| Requisition Inquiry               | Alternate User ID                                                                                  |
| Purchase Order Inquiry            | Effective Date To                                                                                  |
| Temporary Requisition<br>Approver |                                                                                                    |
| Wells Fargo P-Card Portal         | Save Notify                                                                                        |
| Forms                             |                                                                                                    |

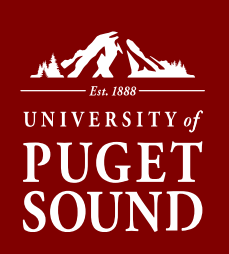

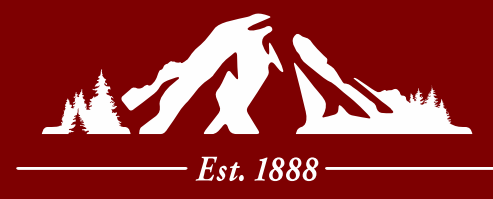

# UNIVERSITY of **PUGET SOUND**

Section II Know your Transfer; Making Corrections to your Budget

# **Transfers vs. reclassifications**

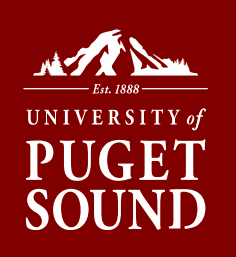

- A <u>transfer</u> is when a department or program would like to send funds from its budget in support of an event on campus, another program or to give additional funding for a future activity.
- A <u>reclassification</u> is when there is an expense/transaction that does not belong in your budget, and belongs to a different department or program.
  - Can happen due to incorrect Pcard coding or incorrect invoice coding, or someone forgetting what their department # is. Generally the result of an error or misunderstanding

# What's the difference, why does it matter?

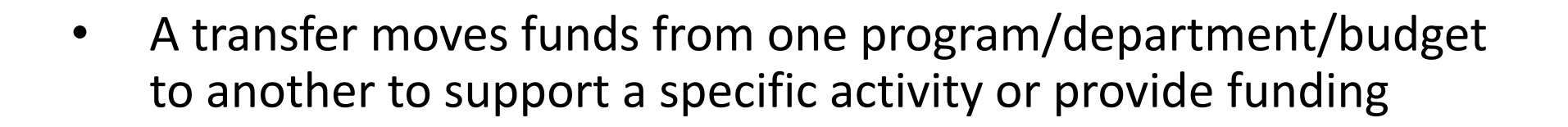

- A reclassification is often the correction of an error, moving an expense from one budget to another or from one account to another to get it in the right "bucket"
- Different accounts are used for a transfer vs. reclassification, and the Office of Finance uses different processes depending on the request

# **Transfer Example**

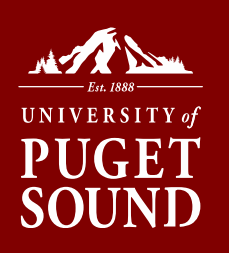

Example: English department would like to transfer \$300 in support of guest lecturer from Philosophy department for interdisciplinary reasons

- When sending your request to Finance, send an email to <u>Finance@pugetsound.edu</u>.
- Make sure this transfer has been approved by the budget manager.
   CC the budget manager in your email to Finance, or attach their approval
- Be sure to indicate that this is "a transfer in support of X, please transfer funds from 107101 to 104300 in April the amount of \$300 in support of Generic Event on May 5<sup>th</sup>."
- The transfer will use 9XXXX series accounts.
- This is moving funds rather than moving an expense

## **Reclassification Example**

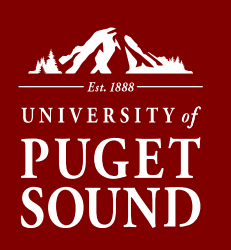

Example: Pcard charge for supplies of \$40 for Community Music (4064) was incorrectly coded to 4066 (Music Outreach and Events)

- When sending your request to Finance, send an email to Finance@pugetsound.edu
- First, make sure the expense does not belong in your budget. Consult with your team members, budget manager, department chair or VP as appropriate. Be sure to include budget manager approval in your email to Finance, or attach approval
- Gather as much information as possible if this was originally charged on a Pcard, include that information in the request.
- Include screenshots of the transaction from the Budget view
- Be sure to indicate that this is an "Expense reclassification, please move \$40 from 4066 - Music Outreach to 4064 – Community Music. Account is 61015 – Office Supplies. See screenshot attached."
- If possible, please remember to send Voucher, Journal, and Pcard reclassifications as separate requests. Each type is handled by different Finance staff members. Separating them makes it easier for the requests to be worked on simultaneously.

# Making corrections to your budget

- When reviewing your budget (or Pcard statement), what if you see something that doesn't belong there?
  - Step 1: Ask your team members, budget manager or department chair and gather as much information as possible before submitting to Finance
    - Screenshots from PeopleSoft, approval from budget manager, documentation
    - Review prior years and see if the same expense hit your budget
  - Step 2: Submit a request to Finance using the methods described in the previous slides
  - Step 3: Continue to review your budget each month to catch any issues before year-end

\*\*Note for Pcard holders – if you are not able to code expenses to your budgets, you can request access to those budgets in Wells Fargo by submitting a request to <u>Finance@pugetsound.edu</u>

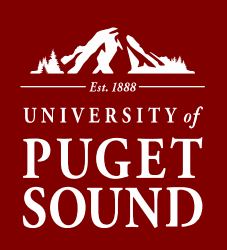

# **Other Questions**

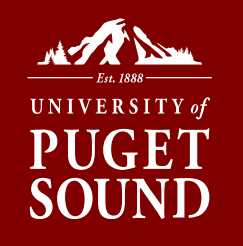

- What if I have questions about my budget not related to a specific transaction?
  - Planning for next year
  - Staffing or purchasing
  - Who should have access to my budget?
  - Contract review/approval
- Talk with your budget manager, department chair or VP
- Submit a ticket to <u>Finance@pugetsound.edu</u> if follow up is needed based on initial conversation with your team and leadership

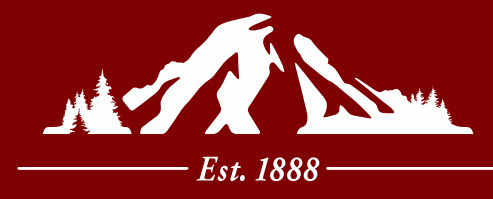

# UNIVERSITY of **PUGET SOUND**

Section III Budget Tracking: Tips, Questions and Answers

# **Budget Tracking Tips**

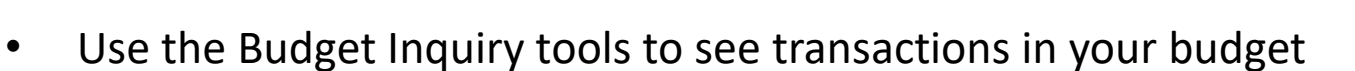

- Over-communicate with budget managers, department chairs and colleagues regarding budget needs, planned expenses, and making sure folks review their Pcard transactions and monthly budget activity
- Reach out to Finance for guidance <u>finance@pugetsound.edu</u>
- There is a lag of several weeks between Pcards being charged and the expense hitting PeopleSoft, due to Wells Fargo upload timing. Track Pcard transactions separately, as needed, to closely manage expenses
- Stay involved and engaged throughout the year in the budget process initially developing budgets before the academic year, BVR reporting during the year, and rebalancing budgets as needed for events that happen during the semester/year

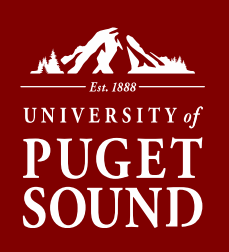

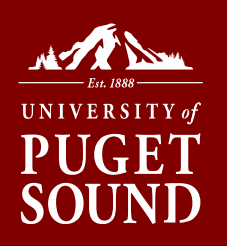

# **ADDITIONAL RESOURCES**

Office of Finance: finance@pugetsound.edu

Procurement Office: procurement@pugetsound.edu

Technology Services: servicedesk@pugetsound.edu

### **Electronic Version of Handouts:**

https://www.pugetsound.edu/about/offices-services/office-of-finance/budget-administration-reference-materials-and-training/

## Best page for you: Resources for Budget Managers

https://www.pugetsound.edu/about/offices-services/office-of-finance/budget-administration/